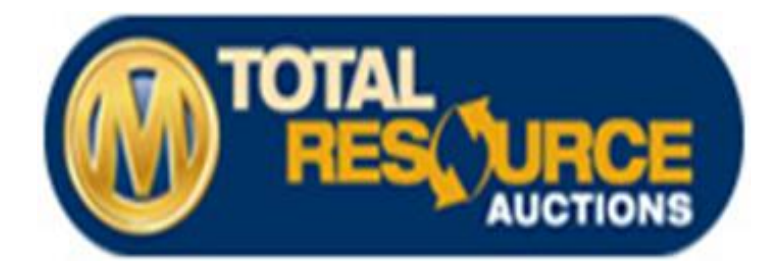

# TRAauctions.com Buyer FAQ

## How to Register with Total Resource Auctions - Licensed Buyer:

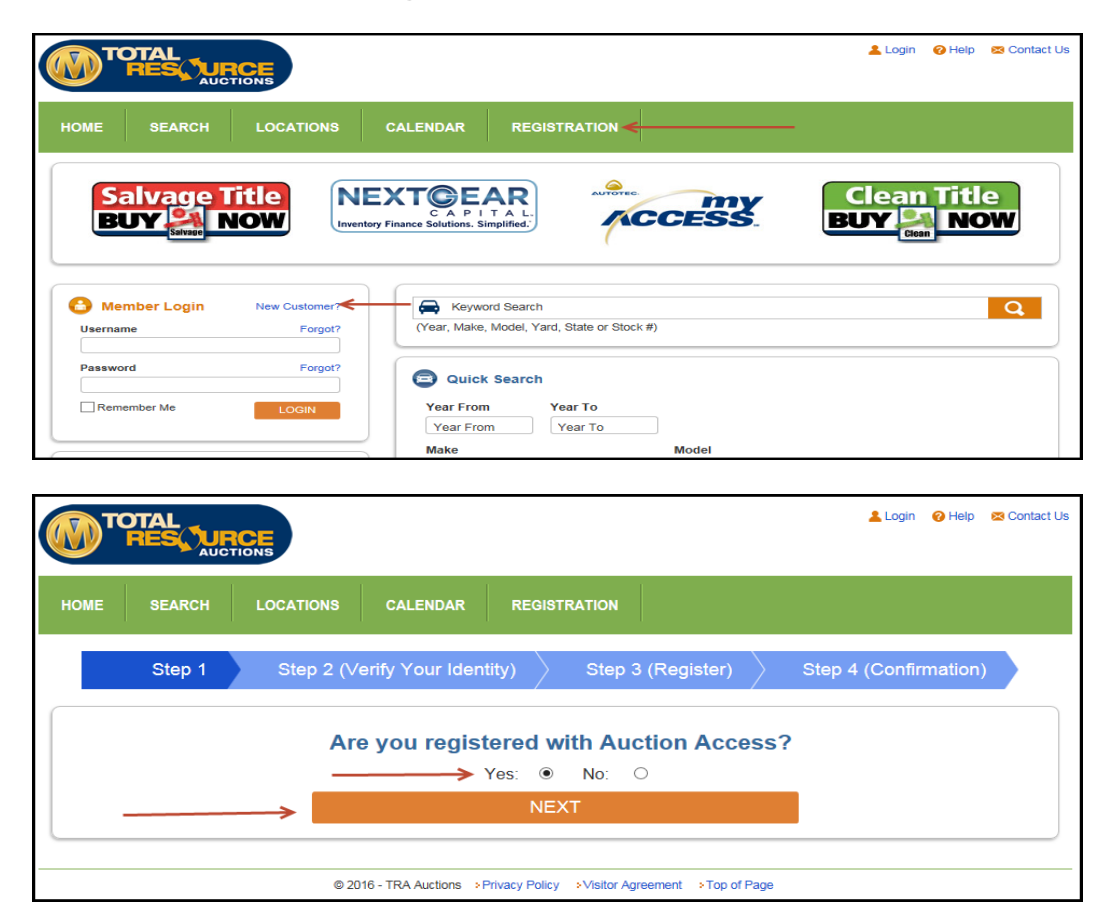

• Click Registration Tab or "New Customer?"

- If you are registered with Auction Access, select Yes & click Next
- Not registered with Auction Access, no problem, click the My Access tab on the home page for more details. Also see page 8.

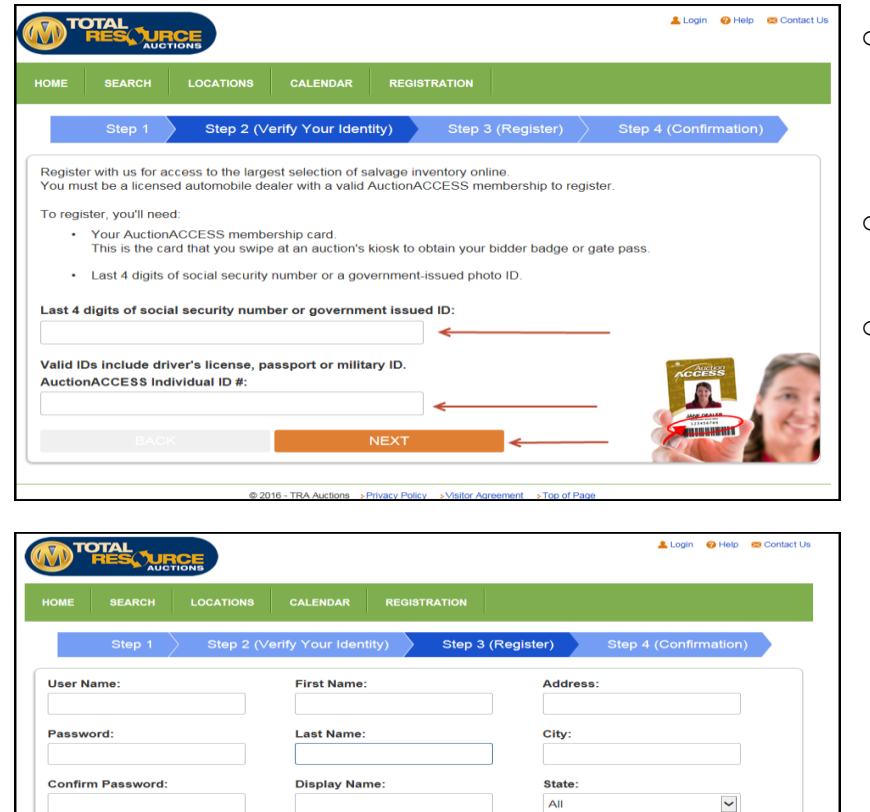

Email:

© 2016 - TRA Auctions Pri

All

Zip

- Enter the last 4 digits of your SSN or 0 government ID
  - ✤ If you do not know the government ID you used to register with Auction Access, please call 1.800.665.2133
- Enter your individual Auction Access number 0
- Click Next
  - Enter your desired username, password, confirm password, first and last name, Display Name, Address and email address
  - Click Save 0
  - You will receive a registration confirmation email
  - You must have access to that email account 0 to proceed

# - 3 -

# How to Register With Total Resource Auctions – Public Buyer:

| <b>)</b> )''                      |                                          | TIONS         |                                                                                                    |                   |    | 💄 Login      | 🕜 Help | 😨 Contact U |
|-----------------------------------|------------------------------------------|---------------|----------------------------------------------------------------------------------------------------|-------------------|----|--------------|--------|-------------|
| OME                               | SEARCH                                   | LOCATIONS     | CALENDAR REGIST                                                                                            |                   |    |              |        |             |
| S                                 | alvage 1<br>J <b>Y <mark>21</mark> N</b> |               | EXTOREAR<br>CAPITAL.                                                                                       | ACCES             | Y. | Clean<br>BUY | Titi   | e<br>DW     |
|                                   | (291A366)                                |               |                                                                                                    | (                 |    | Clea         |        |             |
| C Me                              | salvase                                  | New Customer? | Keyword Search                                                                                             | (                 |    | Lies         |        | ٩           |
| C Me                              | nber Login                               | New Customer? | Keyword Search<br>(Year, Make, Model, Yard,                                                                | State or Stock #) |    | Cico         |        | ٩           |
| C Me                              | mber Login<br>ne                         | New Customer? | Keyword Search<br>(Year, Make, Model, Yard,                                                                | State or Stock #) |    | Crea         |        | Q           |
| Me     Usernar     Passwo     Rem | mber Login<br>ne<br>rd                   | New Customer? | Cycar, Make, Model, Yard,<br>Cycar, Make, Model, Yard,<br>Cuick Search<br>Year From Year<br>Year From Year | State or Stock #) |    |              |        | Q           |

Click Registration Tab or 0 "New Customer?"

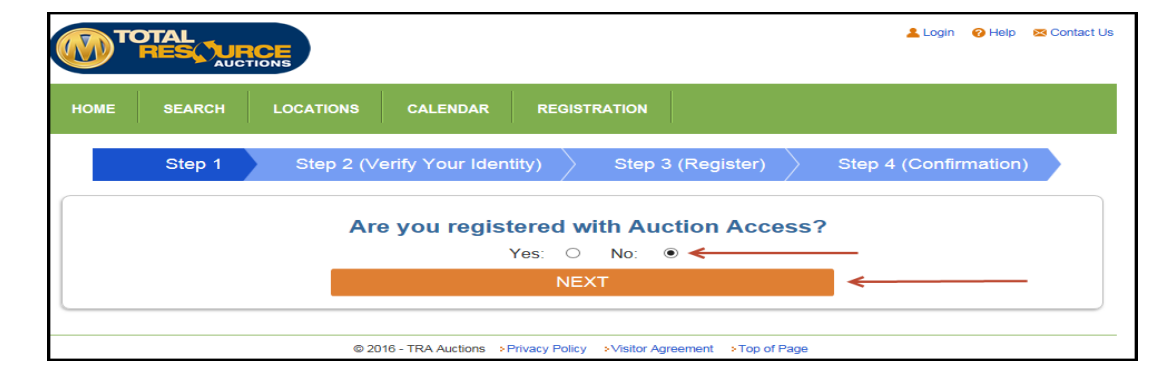

Select No and click Next 0

| Т              |           |             |                   |                     |                              |          | 👗 Login 🛛 🥹 H   | elp 😫 Contact Us |
|----------------|-----------|-------------|-------------------|---------------------|------------------------------|----------|-----------------|------------------|
| HOME           | SEARCH    | LOCATIONS   | CALENDAR          | REGISTRATION        |                              |          |                 |                  |
|                | Step 1    | Step 2 (V   | erify Your Identi | ty) Ste             | p 3 (Register)               | Ste      | ep 4 (Confirmat | ion)             |
| Ple<br>User Na | ease prov | ide your cu | rrent Pool U      | serName a<br>Passwo | nd Passwoi<br><sup>rd:</sup> | rd you a | are using to    | login.           |
|                |           |             |                   |                     | NEXT                         |          |                 |                  |
|                |           |             |                   |                     |                              |          |                 |                  |

| 3 CALENDAR REGISTRATION     |                                                                                                    |
|-----------------------------|----------------------------------------------------------------------------------------------------|
| (Verify Your Identity) Step | o 3 (Register) Step 4 (Confirmation)                                                                   |
| First Name:                 | Address:                                                                                               |
| Last Name:                  | City:                                                                                                  |
| Display Name:               | State:                                                                                                 |
| Email:                      | Zip:                                                                                                   |
| BACK                        | SAVE                                                                                                   |
|                             | CALENDAR REGISTRATION (Verify Your Identity)  First Name: Last Name: Display Name: Email: Email: EMACK |

- Enter existing User Names & Password you have at the local facilities to create an account
- o Click Next
- If you are not currently registered as a public buyer at a local facility, you are required to register locally prior to registering online
- You can use the locations tab on the 0 home page to find the location closest to you
- Enter your desired username, password, confirm password, first and last name, Display Name, Address and email address
- Click Save
- You will receive a registration confirmation email
- You must have access to that email account 0 to proceed

# How to Retrieve a User Name and/or Password:

| Member Login                                               | New Customer?    |              |
|------------------------------------------------------------|------------------|--------------|
| Username                                                   | Forgot?          |              |
| Password                                                   | Forgot?          |              |
|                                                            |                  |              |
| Remember Me                                                | LOGIN            |              |
|                                                            |                  |              |
|                                                            | 💄 Login 🛛 Ə Help | 🔀 Contact Us |
| HOME SEARCH LOCATIONS CALENDAR REGISTRATION                |                  |              |
| Forgot Username.                                           |                  |              |
| Please enter your email address                            |                  |              |
| Submit                                                     |                  |              |
|                                                            |                  |              |
| © 2016 - TRA Auctions > Privacy Policy > Visitor Agreement | nt ⇒Top of Page  |              |
|                                                            |                  |              |
| A Member Login                                             | New Customer?    |              |
|                                                            | E                |              |
| Username                                                   | Forgot?          |              |
|                                                            |                  |              |
| Password                                                   |                  |              |
|                                                            |                  |              |
| Remember Me                                                | LOGIN            |              |
|                                                            |                  |              |
|                                                            |                  |              |
| TOTAL NICE                                                 | 🛓 Login 🛛 Ə Help | 🛛 Contact Us |
| HOME SEARCH LOCATIONS CALENDAR REGISTRATION                |                  |              |
|                                                            |                  |              |
| Forgot Password.                                           |                  |              |
|                                                            |                  |              |
| Please enter your uesr name                                |                  |              |
| Submit                                                     |                  |              |
|                                                            |                  |              |
|                                                            |                  |              |
| © 2016 - TRA Auctions > Privacy Policy > Visitor Agreemen  | nt >Top of Page  |              |

To retrieve a lost user name click Forgot? By User name

- o Enter your email address and click Submit
- An email will be sent to you email account

o To retrieve a lost password click Forgot? By Password

- Enter your User Name and click Submit
- An email will be sent to you email account

## How to Use the Quick Search on the Home Page:

| Year From      | Year To    |           |            |   |
|----------------|------------|-----------|------------|---|
| Year From      | Year To    |           |            |   |
| Make           |            | Model     |            |   |
| All            | ~          | Type or S | Select     |   |
| State Location |            |           | Title Type |   |
| All 🔽 All      |            | V         | All        | ۷ |
| nventory       | Buy it now |           |            |   |
| Osale Only     |            |           |            |   |
| All Inventory  |            | SEARCH    | CLEAR      |   |

- Enter the Year and Make the Model, State, and Location are optional
- Select Sale Only inventory, All Inventory, or Buy It Now inventory
- o Click Search

|                                                                                                    |                                                                                        |                                                                                          |             | 💄 TRA TRA TRA3                  | >Logout | 🕜 Help | 🔀 Contact U |
|----------------------------------------------------------------------------------------------------|----------------------------------------------------------------------------------------|------------------------------------------------------------------------------------------|-------------|---------------------------------|---------|--------|-------------|
| HOME SEARCH LOCATIONS                                                                                                    | CALENDA                                                                                |                                                                                          | MY TRA      | SETTINGS                        |         |        |             |
| Search Summary From Year: 2002 Make: HONDA Model: ACCOP                                                                                     | Save sea                                                                               | rch as<br>arched Inventory: <i>Sale</i>                                                  | Save Search | Modify Search                   | 1       |        |             |
| Found 9 Page 1 of 1 << First < Prev Next > L                                                                                                | .ast >>                                                                                | Sale Date 🔽 🕂                                                                            | ß           |                                 |         |        |             |
| 2007 HONDA ACCORD V6 EX-L<br>1HGCM66547A015730<br>TRA - Springfield<br>Lane - Run # 6 - 999999<br>06/07/2016 10:00 AM CST<br>⊕ Watch List ⓒ | Stock ID:<br>Title Type:<br>Primary:<br>Secondary:<br>Loss Type:<br>Miliage:<br>Color: | 9082457<br>Salvage<br>All Over<br>N/A<br>Unknown<br>127,541 miles (ACT)<br>SILVER        |             | Bid Now \$25                    |         |        |             |
| 2003 HONDA ACCORD V6 EX<br>1HGCM82663A017452<br>TRA - St Louis<br>Lane - Run # 5 - 8142<br>05/31/2016 10:00am CST<br>⊕Watch List ⓒ          | Stock ID:<br>Title Type:<br>Primary:<br>Secondary:<br>Loss Type:<br>Miliage:<br>Color: | 9081604<br>Salvage<br>Front<br>Right Front<br>Collision<br>122,919 miles (EXE)<br>SILVER |             | Bid Now \$25<br>Buy Now \$1,200 |         |        |             |

- The Search Results page allows you to modify a search, save a search, browse the inventory, place a proxy bid, add a vehicle to your watch list, buy a vehicle using Buy Now, or enter a sale
- You can sort the list by using the drop down box in middle of screen. You can sort by Year, Make Model, Stock ID, VIN, Mileage, Primary Damage, Secondary Damage, Sale Date, Yard, Run # Lane #, Title Type or Buy it Now
- o Also available is the ability to Print, Export to Excel, and Refresh the vehicles list
  - \* You can find these options in the top right corner of the sale list

## How to Print Photos and Vehicle Information:

• From the Search Results page shown on the bottom of page 5, click on the photo or vehicle description to get more information

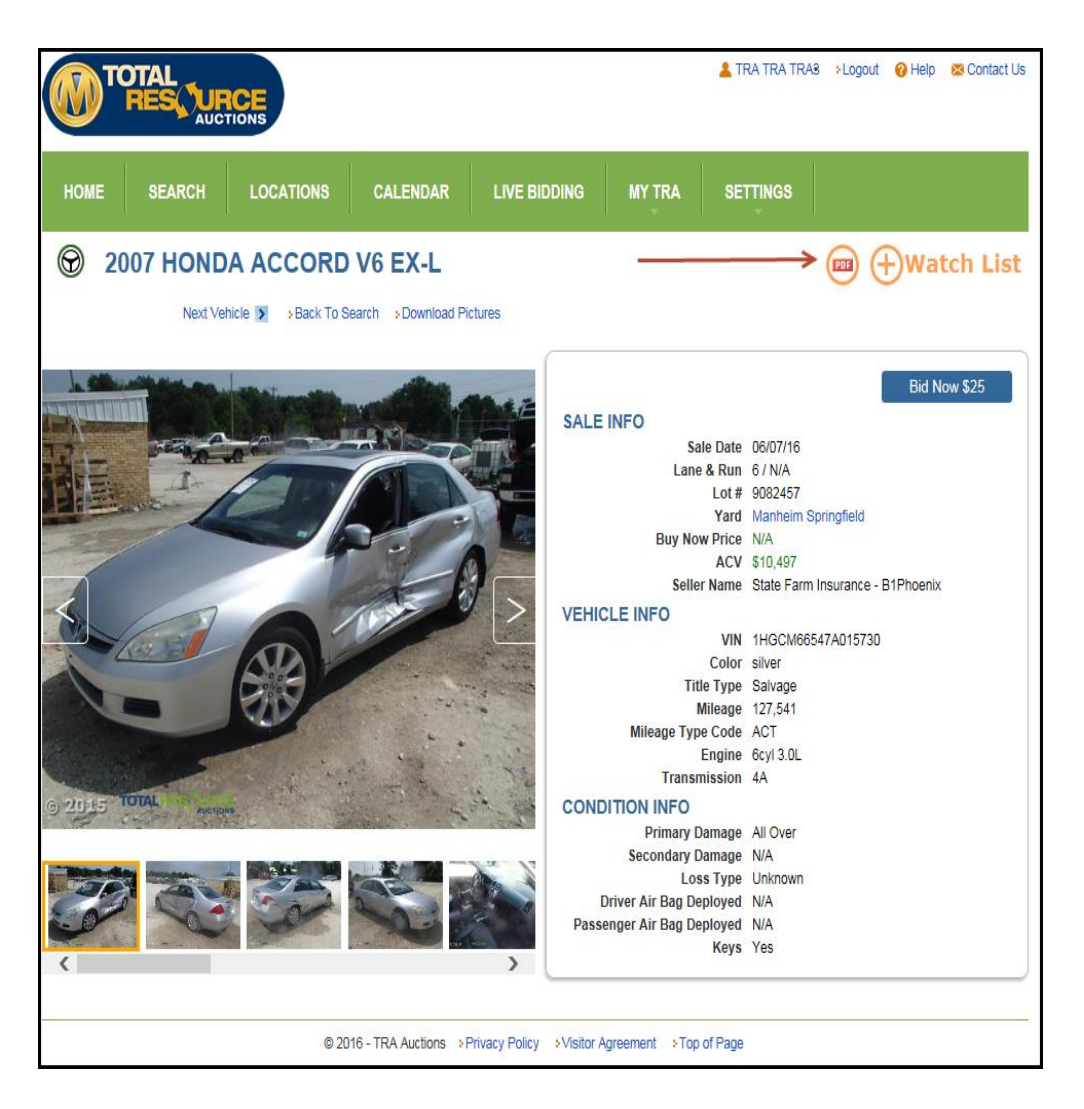

- Click on PDF symbol to open a PDF document
  - This is an easy way to print photos

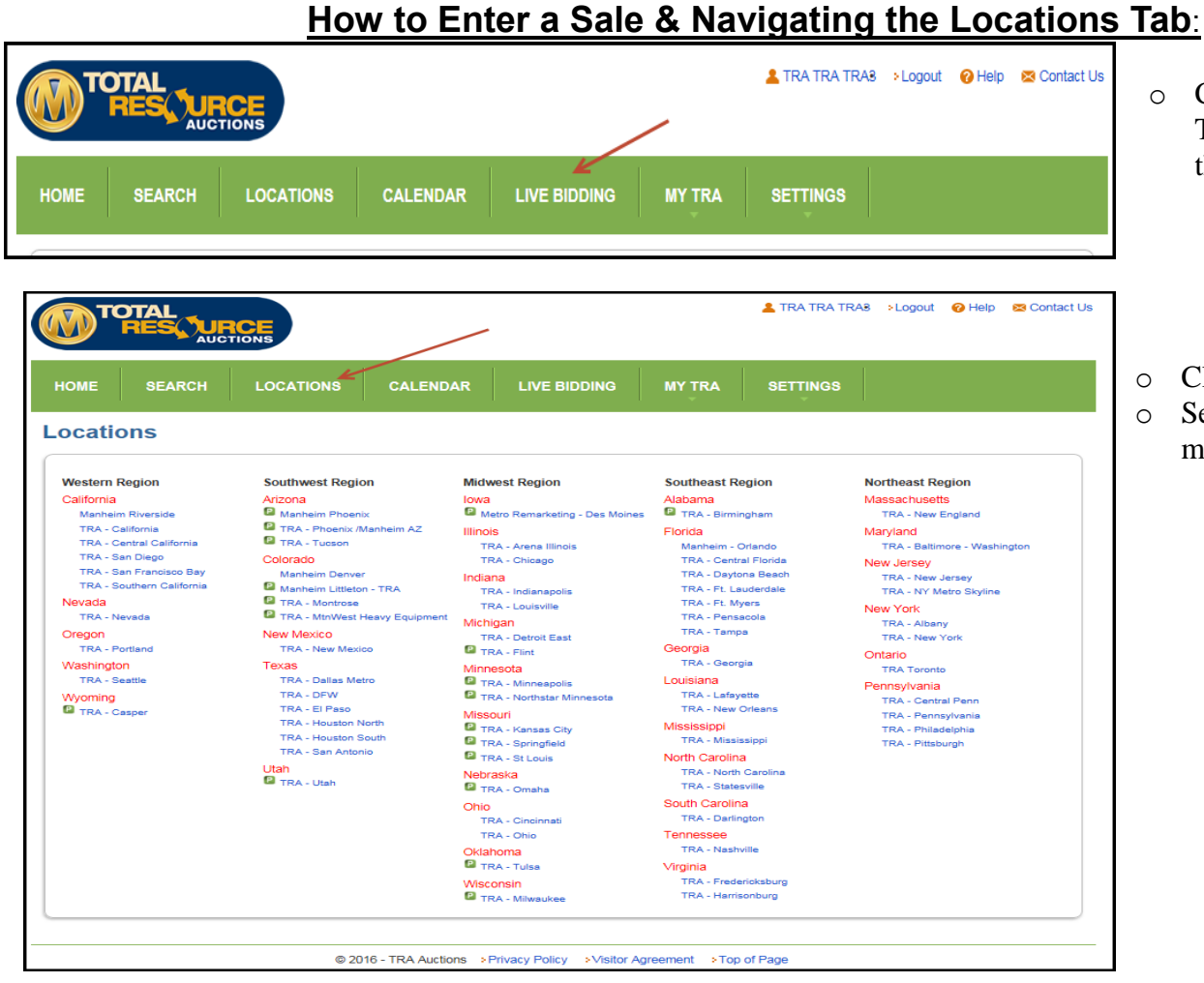

# $\rightarrow$ Indicates a <u>Public Sale</u>

| <b>P</b> TO                                    |                                                                                                 | ONS                                                          |                                                                                        |                                                                                                    |                                                        |                                                                                                    | 💄 TRA TRA T                                                | RAB >Logout                                                 | 🕜 Help 🛛 🖻                            | Conta    |
|------------------------------------------------|-------------------------------------------------------------------------------------------------|--------------------------------------------------------------|----------------------------------------------------------------------------------------|----------------------------------------------------------------------------------------------------|--------------------------------------------------------|----------------------------------------------------------------------------------------------------|------------------------------------------------------------|-------------------------------------------------------------|---------------------------------------|----------|
| IOME                                           | SEARCH                                                                                          | LOCATIONS                                                    | CALENDAR                                                                               |                                                                                                    | ING                                                    | MY TRA                                                                                             | SETTINGS                                                   |                                                             |                                       |          |
| Hours:<br>Address:<br>Phone:<br>Fax:<br>Email: | - Utah<br>BI-Weekdy –We<br>1650 West 500<br>(801) 951 - 412<br>(801) 951 - 418<br>trautah@manhu | idnesdays @ Lane +<br>South, Woods Cros<br>3<br>8<br>eim.com | 3 9:15 MST<br>ss, UT 84087                                                             | PUBLIC BUYER<br>complete sale ar<br>auctions to sell a<br>heavy equipmer<br>Sale Type:<br>All Sale Typ | S: Please<br>nd registr<br>automobil<br>t in both<br>e | e contact auction p<br>ation details. Holds<br>les, trucks, motorcy<br>salvage and good<br>RA-Cast | rior to sale for<br>a regular<br>rcles, and<br>conditions. | Sale Date<br>5/25/2016<br>6/1/2016<br>6/8/2016<br>6/15/2016 | Unit Count<br>278<br>129<br>132<br>34 | <u>t</u> |
| Searce<br>Yard: TRA -<br>Found 1518            | ch Summary<br>Utah Searched Im<br>3 Page 1 of 31 🖘                                              | <pre>ventory: All Sale Ty </pre>                             | Save search<br>rpe: TRA-Cast                                                           | Lane #                                                                                                 | ি                                                      | Save Search                                                                                        | Modify S                                                   | earch                                                       |                                       |          |
| 1999 ME<br>2MEFM75                             | RCURY GRA<br>W0XX689620<br>TRA - Utah<br>Lane - Run<br>05/25/2016<br>⊕Watch                     | ND MARQUIS<br># 18 - 42<br>9:15 MST<br>List                  | Stock ID:<br>Title Type:<br>Primary:<br>Secondary:<br>Loss Type:<br>Millage:<br>Color: | 9171034<br>Salvage<br>Front<br>N/A<br>Collision<br>105,353 miles (EXE)                                 |                                                        |                                                                                                    | Bid Now \$25<br>Enter Sale                                 |                                                             | <                                     |          |
| 2005 JEI<br>LIMITED<br>1J4GL58k                | (35W622745<br>TRA - Utah<br>Lane - Run :<br>05/25/2016<br>$\oplus$ Watch                        | # 18 - 43<br>9:15 MST<br>List                                | Stock ID:<br>Title Type:<br>Primary:<br>Secondary:<br>Loss Type:<br>Millage:<br>Color: | 9168870<br>Salvage<br>Front<br>N/A<br>Collision<br>146,262 miles (EXE)<br>GREEN                        |                                                        |                                                                                                    | Bid Now \$25<br>Enter Sale                                 |                                                             |                                       |          |

- Click on the Live Bidding
   Tab to view all live sale
   that day
- Click on the Locations tab Select a location to view
- more information

- Click <u>Enter Sale</u> to view the live sale
- Click on a drop down box to sort the list
- Click Buy Now to buy the vehicle prior to the sale
- Click on Bid now to place a proxy bid
- Click Watch to add a vehicle to your watch list

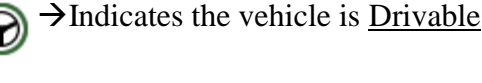

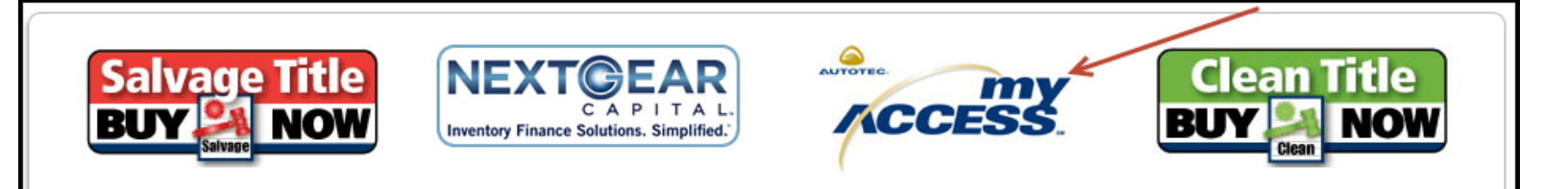

- In order to purchase vehicles online at all TRA locations, you must be registered with Auction Access
   State specific requirements still apply
- Click on the <u>Auction Access</u> button on traauctions.com and follow the prompts -or- go to <u>www.auctionaccess.com</u> and sign up there

NEXT STEP

- If you are already registered on traauctions.com, call (877) 673-4274 and ask the customer service representative to update your profile with your Auction Access number (ex: 100001234)
- If you are not currently registered with traauctions.com, follow the "How to Register with Total Resource Auctions-Licensed Buyer" instructions on Page 2

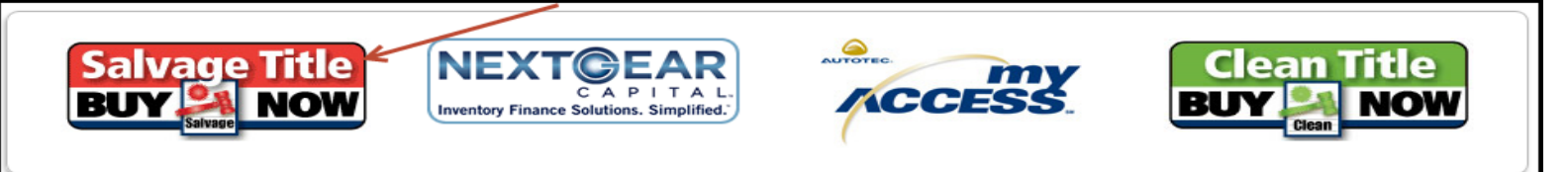

o Salvage Tilte Buy Now Show all Salvage Title Buy it Now vehciles we have in Inventory

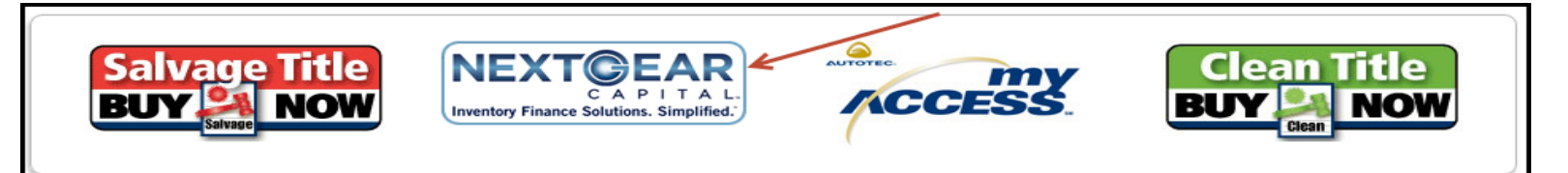

o NextGear Capital tab will take you to NextGear Capital website

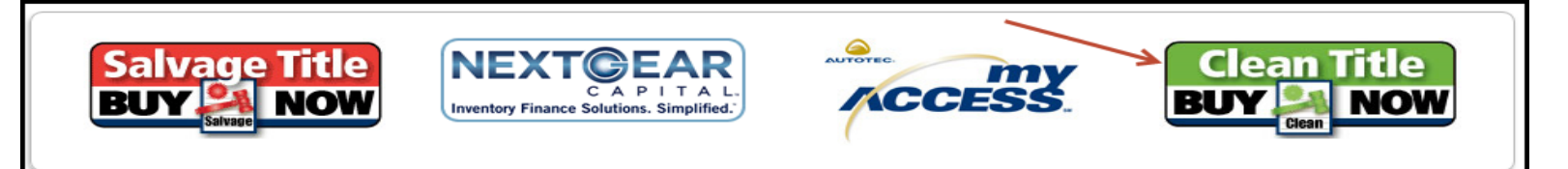

 Clean Title Buy it Now will take you to OVE.com. You will need to be registered with Manheim to purchase on OVE.com

# <u>My TRA – Saved Searches, Vehicles I'm Watching, Won Vehicles, Lost</u> <u>Vehicles, Proxy Bids</u>

|                         |                   |                   |                           |                | 💄 TRA TRA TRAB | ►Logout | 🕜 Help | 🔀 Contact U: |
|-------------------------|-------------------|-------------------|---------------------------|----------------|----------------|---------|--------|--------------|
| HOME SEARCH             | LOCATIONS         | CALENDAR          |                           | MY TRA         | SETTINGS       |         |        |              |
| /ly TRA                 |                   |                   |                           |                |                |         |        |              |
| Live Bidding            |                   |                   |                           |                |                |         |        |              |
| >My Last Search         |                   |                   |                           |                |                |         |        |              |
| > Saved Searches        |                   |                   |                           |                |                |         |        |              |
| > Vehicles I'm Watching |                   |                   |                           |                |                |         |        |              |
| >Won Vehicles           |                   |                   |                           |                |                |         |        |              |
| Lost Proxy Bids         |                   |                   |                           |                |                |         |        |              |
| >On Call                |                   |                   |                           |                |                |         |        |              |
| Proxy Bids              |                   |                   |                           |                |                |         |        |              |
| Make an Offer           |                   |                   |                           |                |                |         |        |              |
| > Price Report          |                   |                   |                           |                |                |         |        |              |
|                         |                   |                   |                           |                |                |         |        |              |
|                         | © 20 <sup>-</sup> | 16 - TRA Auctions | Privacy Policy >Visitor / | Agreement >Top | of Page        |         |        |              |

 Click on the My TRA tab to view Live Bidding, My Last Search, Saved Searches, Watch list, Won Vehicles, Lost Proxy Bids, On Call vehicles, proxy Bids, Make Offer list and Price Report

| IOME    | SEARCH    | LOCATIONS                | CALENDAR | LIVE BIDDING | MY TRA       | SETTINGS |                     |  |
|---------|-----------|--------------------------|----------|--------------|--------------|----------|---------------------|--|
| /on Ve  | ehicles   |                          |          |              |              |          |                     |  |
| From Da | ate: To I | Date: Com<br>25/2016 All | pany:    | Mine Only    | ] Unpaid SEA | RCH      | iew Buyer Statement |  |

- On the Won Vehicles, change the date range to view past purchases
- Check the Mine only box to view all vehicles only purchased by you- (*if applicable*)
- o Click Search

# How to Print a Buyer Statement:

| HOME   | SEARCH               | LOCATIONS              | CALENDAR | LIVE BIDDING | MY TRA     | SETTINGS |                    |  |
|--------|----------------------|------------------------|----------|--------------|------------|----------|--------------------|--|
| Won Vo | ehicles              |                        |          |              |            |          |                    |  |
| From D | ate: To [<br>016 5/2 | Date: Com<br>25/2016 L | pany:    |              | npaid SEAF | RCH Vie  | ew Buyer Statement |  |

- To print your Buyer Statement, sign in, go to <u>My TRA</u>, then Won Vehicles
- Select a company and a date range
- Click on <u>View Buyer Statement</u>

|                         |                                                                                            |                            | Buye           | r State | ement    |            |           |                    |                    |                          |                              |
|-------------------------|--------------------------------------------------------------------------------------------|----------------------------|----------------|---------|----------|------------|-----------|--------------------|--------------------|--------------------------|------------------------------|
|                         | Total Resource Auctions - MountainWest<br>8300 Blakeland Drive 200 W, Littleton, CO, 80125 |                            |                |         |          |            |           |                    |                    |                          |                              |
| Buyer ID:<br>Buyer Name | e:                                                                                         |                            |                |         |          |            |           |                    | R                  | egistration Du<br>Paymer | e: 10/9/2018<br>nt Type: NT7 |
| Sale #: 1583<br>Run #   | Sale Da                                                                                    | te:1/25/2010 TRA - Denver  | Title Type     | Title   | Bid      | Buyer Fees | Buyer Tax | Load & Tow         | Total              | Pmts Rec'd               | Amt Due                      |
| 22222                   | 926908                                                                                     | 95 BMW 7401                | Parts Only BOS | Yes     | \$75.00  | (\$0.60)   | \$0.00    | Fees<br>\$0.00     | Charges<br>\$74.40 | \$0.00                   | \$74.40                      |
|                         |                                                                                            | Total Due for Sale #: 1583 |                |         |          | (\$0.60)   | \$0.00    | \$0.00             | \$74.40            | \$0.00                   | \$74.40                      |
| Sale #: 1882            | Sale Da                                                                                    | te:9/12/2011 TRA - Denver  |                |         |          |            |           |                    |                    |                          |                              |
| Run #                   | Stock #                                                                                    | Item/Description           | Title Type     | Title   | Bid      | Buyer Fees | Buyer Tax | Load & Tow<br>Fees | Total<br>Charges   | Pmts Rec'd               | Amt Due                      |
| 1001                    | 997921                                                                                     | 92 DOD B350 RAM V          | Good Title     | Yes     | \$450.00 | \$130.00   | \$0.00    | \$25.00            | \$605.00           | \$0.00                   | \$805.00                     |
| 1002                    | 1001691                                                                                    | 89 HON CIVIC DX            | Good Title     | Yes     | \$350.00 | \$120.00   | \$0.00    | \$25.00            | \$495.00           | \$0.00                   | \$495.00                     |
| 1005                    | 996890                                                                                     | 91 CHE CAMARO V8           | Good Title     | Yes     | \$550.00 | \$155.00   | \$0.00    | \$25.00            | \$730.00           | \$0.00                   | \$730.00                     |

#### How to Navigate the Settings Tab: Change/ Update your User Information:

• Click on the <u>Settings Tab</u> to update/change your personal information including Username, Password, Display Name, Email Address, Physical Address and Preferences

| HOME     | SEARCH                   | LOCATIONS | CALENDAR | LIVE BIDDING | MY TRA | SETTINGS |  |
|----------|--------------------------|-----------|----------|--------------|--------|----------|--|
| Setting  | S                        |           |          |              |        |          |  |
| > Chang  | e Password 🗲             |           |          |              |        |          |  |
| >Chang   | e Email 🛛 🔶              |           |          |              |        |          |  |
| > Update | Address 🔶                |           |          |              |        |          |  |
| > Update | User Info 🔶              |           |          |              |        |          |  |
| > Update | Username <del>&lt;</del> |           |          |              |        |          |  |
| > Update | Preferences 🗲            |           |          |              |        |          |  |
|          |                          |           |          |              |        |          |  |

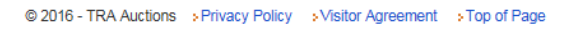

# Wiring Breakdown by Region

Please scroll down to view the wire information per region.

#### TRA Great Lakes Region / Page 14

#### • TRA Flint

TRA Midwest Region / Page 18 & 19

| • | TRA Kansas City |
|---|-----------------|
| • | TRA Lafayette   |
| • | TRA New Orleans |
| • | TRA Milwaukee   |
| • | TRA Minneapolis |
| • | TRA New Orleans |
| • | TRA Omaha       |
| • | TRA Springfield |
| • | TRA St. Louis   |
| • | TRA Tulsa       |

#### TRA Mountain West Region / Page 20 & 21

- TRA Casper
- TRA Denver
- TRA Mountain West Heavy Equipment
- TRA Utah

#### TRA Southeast Region / Page 22

• TRA Birmingham

#### TRA Southwest Region / Page 23

- TRA Phoenix
- TRA Tucson

# **TRA Great Lakes Region – U.S. Wiring Information**

# These wiring instructions are ONLY for the location listed below:

• Flint, Michigan

**Bank Address:** 

Wells Fargo 10401 Deerwood Park Blvd Jacksonville, FL 32256

Business Address: Manheim TRA Flint 4109 Holiday Drive Flint, MI 48507

Checking Acct #: 4942410465

Routing # 121000248

Please be aware that we do NOT accept wires from 3<sup>rd</sup> parties. They will be rejected. The funds must come directly from the dealer that bid on the vehicle. We ask that you please include your buyer number or the stock number in the transaction.

It takes a minimum of 2-4 banking hours for a transfer to go through and be credited to the business account.

You must contact us at (810) 341-1600 to verify funds have been received by the bank. Do not send a driver to the auction until this has been done. Thank you.

# **TRA Great Lakes Region – International Wiring Information**

These wiring instructions are **ONLY** for the location listed below:

• Flint, Michigan

**Bank Address:** 

Wells Fargo 10401 Deerwood Park Blvd Jacksonville, FL 32256

Business Address: Manheim TRA Flint 4109 Holiday Drive Flint, MI 48507

Routing Number: 121000248

Checking Acct #: 4942410465

Swift Code #: WFBIUS6S or WFBIUS6SXXX

Please be aware that we do NOT accept wires from 3<sup>rd</sup> parties. They will be rejected. The funds must come directly from the dealer that bid on the vehicle.

We ask that you please include your buyer number or the stock number in the transaction.

It takes a minimum of 2-4 banking hours for a transfer to go through and be credited to the business account.

You must contact us at (810) 341-1600 to verify funds have been received by the bank. Do not send a driver to the auction until this has been done. Thank you.

# **TRA Midwest Region – US Wiring Information**

## These wiring instructions are ONLY for the locations listed below:

- Kansas City, Missouri
- Lafayette, Louisiana
- Milwaukee, Wisconsin
- Minneapolis, Minnesota
- New Orleans, Louisiana
- Omaha, Nebraska
- Springfield, Missouri
- St. Louis, Missouri
- Tulsa, Oklahoma

**Bank Information:** 

Bank of America, CA 1655 Grant Street Concord, CA 94520

Account #: 4426533924

#### ABA #: 026009593

Please use the above information for wire transfers only. Do not deposit money directly into our account. Deposits take longer for us to process and may delay availability of items purchased.

#### Instrucciones para enviar una Transferencia de Banco

**Bank Information:** 

Bank of American, CA 1655 Grant Street Concord, CA 94520

Account #: 4426533924

#### ABA #: 026009593

Para evitar una tardanza en recibir las unidades que compro, por favor de **enviar una Transferencia de Banco.** Le pedimos que **no deposita el dinera directamente a nuestra cuenta.** 

# **TRA Midwest Region – International Wiring Information**

# These wiring instructions are ONLY for the locations listed below:

- Kansas City, Missouri
- Lafayette, Louisiana
- Milwaukee, Wisconsin
- Minneapolis, Minnesota
- New Orleans, Louisiana
- Omaha, Nebraska
- Springfield, Missouri
- St. Louis, Missouri
- Tulsa, Oklahoma

**Bank Information:** 

Bank of American, CA 1655 Grant Street Concord, CA 94520

#### Account #: 4426533924 ABA #: 026009593 Swift Code #: BOFAUS3N

To avoid any delays in the available of units purchased, please **send a wire transfer**. We ask thatyou **do not deposit funds** directly into the account. **Instrucciones para enviar una Transferencia de Banco** 

**Bank Information:** 

Bank of American, CA 1655 Grant Street Concord, CA 94520

Account #: 4426533924

ABA #: 026009593

# Codigo Swift : BOFAUS3N

Para evitar una tardanza en recibir las unidades que compro, por favor de **enviar una Transferenciade Banco.** Le pedimos que **no deposita el dinera directamente a nuestra cuenta.** 

# TRA Mountain West Region – US Wiring Information

# These wiring instructions are ONLY for the locations listed below:

- Casper, Wyoming
- Denver, Colorado
- Heavy Equipment Sale, Littleton, Colorado
- Salt Lake City, UT

To assist those Registered Buyers that prefer to Wire Transfer Funds for their purchases, we have prepared the following wire transfer instructions.

## **Bank Information:**

#### Wells Fargo Funding Account

#### ABA #: 121000248

#### Account #: 4121693048

#### The following notes must accompany the wire:

• "For Further Credit to & Advice": Total Resource Auctions-Denver

• "Receiving bank is to immediately notify payee of incoming wire" at 303-470-5511 X 8304 or Accounting department

• Your Company Name and Buyer Number for proper credit to your account If you are paying for specific vehicles, be sure to fax our Accounting Department a list of the stock numbers you are paying for in your wire. The fax number is 303-395-8325. To help you get your wire out in time, we are in the Mountain Daylight Time Zone.

# <u>TRA Mountain West Region – International Wiring</u> Information

# These wiring instructions are ONLY for the locations listed below:

- Casper, Wyoming
- Denver, Colorado
- Heavy Equipment Sale, Littleton, Colorado
- Salt Lake City, UT

To assist those Registered Buyers that prefer to Wire Transfer Funds for their purchases, we have prepared the following wire transfer instructions.

## **Bank Information:**

## Wells Fargo Funding Account

## Account #: 4121693048

## Swift Code# WFBIUS6S

#### The following notes must accompany the wire:

• "For Further Credit to & Advice": Total Resource Auctions-Denver

• "Receiving bank is to immediately notify payee of incoming wire" at 303-470-5511 X 8304 or Accounting department

• Your Company Name and Buyer Number for proper credit to your account If you are paying for specific vehicles, be sure to fax our Accounting Department a list of the stock numbers you are paying for in your wire. The fax number is 303-395-8325. To help you get your wire out in time, we are in the Mountain Daylight Time Zone.

# TRA Southeast Region – U.S. & International Wiring Information

## These wiring instructions are ONLY for the locations listed below:

• Birmingham, Alabama

**Bank Information** 

Wells Fargo Bank 191 Peachtree Street NE Atlanta, GA 30303

Account #: 2000042907172

## Wire Transfer:RTn 121000248

## ACH Trabsfers: ABA number: 121000248

**SWIFT code: WFBIUS6S** Please send an email to the appropriate branch below indicating a wire transfer was sent so we can

• TRA Birmingham: gwen.wardlow@coxautoinc.com

ensure the correct amount is credited to your account:

# TRA SouthWest Region – U.S. & International Wiring Information

| Manheim TRA – Tucson   | Manheim TRA – Phoenix          |
|------------------------|--------------------------------|
| 7090 S. Craycroft Road | 201 S. 83 <sup>rd</sup> Avenue |
| Tucson, AZ 85756       | Tolleson, AZ 85338             |
| (520) 663 - 1130 Tel   | (623) 907 - 7000 Tel           |
| (520) 663 - 1134 Fax   | (623) 907 - 7080 Fax           |

# Effective 9-26-2013

# Bank Deposit – Wire Information

#### Bank of America

(This Bank Account is a Texas IDS Account)

Account Number - 004426533940

Wire Routing Number - 026009593

Swift Code – BofAUS3N

On your wire transfers – please include your *Buyer Number* 

If there are any problems – please contact :

Twanda Toms – Bank of America, Dedicated Service Director

Phone 888-715-1000 ext. 35481

Dedicatedsouthtwo@bankofamerica.com

Thank you!